## How to set currency on the web (Document)

After logging in to the OLISS web side, users click "Setting-Company Setting" in turn, switch to the currency settings interface, and set the activate currency and default currency in this interface.

| 😰 互海科技              | 🕞 🔍 🥵 Workbench (1456) Vessel Monitor Find Switching System + 🖓 🔀 EN + 🕐 🌍 👫 🎫   |
|---------------------|----------------------------------------------------------------------------------|
| 串 Customs Affairs > | Order Contact Configuration Order Attachment Configuration Order Number Settings |
| Management          | Activate Currency: USD, CNY, EUR @ 2.Switch to the currency settings interface   |
| Address Book        |                                                                                  |
| L E-Signature       |                                                                                  |
| Setting ~           |                                                                                  |
| Workflow            |                                                                                  |
| Basic Data          |                                                                                  |
| Company Setting     | 1.Click *Setting-Company Setting* in turn                                        |

## (1) Activate currency

Click the "Edit" button on the right side of the activate currency, and a window for setting the enabled currency will pop up. Check the new currency to be enabled, and click "Confirm" to enter the exchange rate supplement window.

| Ø | 互海科技                             |                                                                                                    | © Q                         | Workbench (1456) Ve            | ssel Monitor Find     | Switching System - Q <sup>e</sup> | SC EN | 0 | <b>. Kuu</b> |
|---|----------------------------------|----------------------------------------------------------------------------------------------------|-----------------------------|--------------------------------|-----------------------|-----------------------------------|-------|---|--------------|
| 皋 | Customs Affairs                  |                                                                                                    | Order Contact Configuration | Order Attachment Configuration | Order Number Settings | Currency Settings                 |       |   |              |
| Δ | Management<br>Vessel Incident Re | gement Activate Currency: USD. CNY. EUT - 3.Click the "Edit" button on the right side of the activate cu |                             |                                |                       |                                   |       |   |              |
|   | Address Book                     |                                                                                                    | , <u>.</u>                  |                                |                       |                                   |       |   |              |
| Ъ | E-Signature                      |                                                                                                    |                             |                                |                       |                                   |       |   |              |
|   | Setting                          | ~                                                                                                    |                             |                                |                       |                                   |       |   |              |
|   | Role Authority                   |                                                                                                    |                             |                                |                       |                                   |       |   |              |
|   | User                             |                                                                                                    |                             |                                |                       |                                   |       |   |              |
|   | Workflow                         |                                                                                                    |                             |                                |                       |                                   |       |   |              |
|   | Basic Data                       | >                                                                                                    |                             |                                |                       |                                   |       |   |              |
|   | Date Backup                      |                                                                                                    |                             |                                |                       |                                   |       |   |              |
|   | Company Settin                   | ng                                                                                                    |                             |                                |                       |                                   |       |   |              |

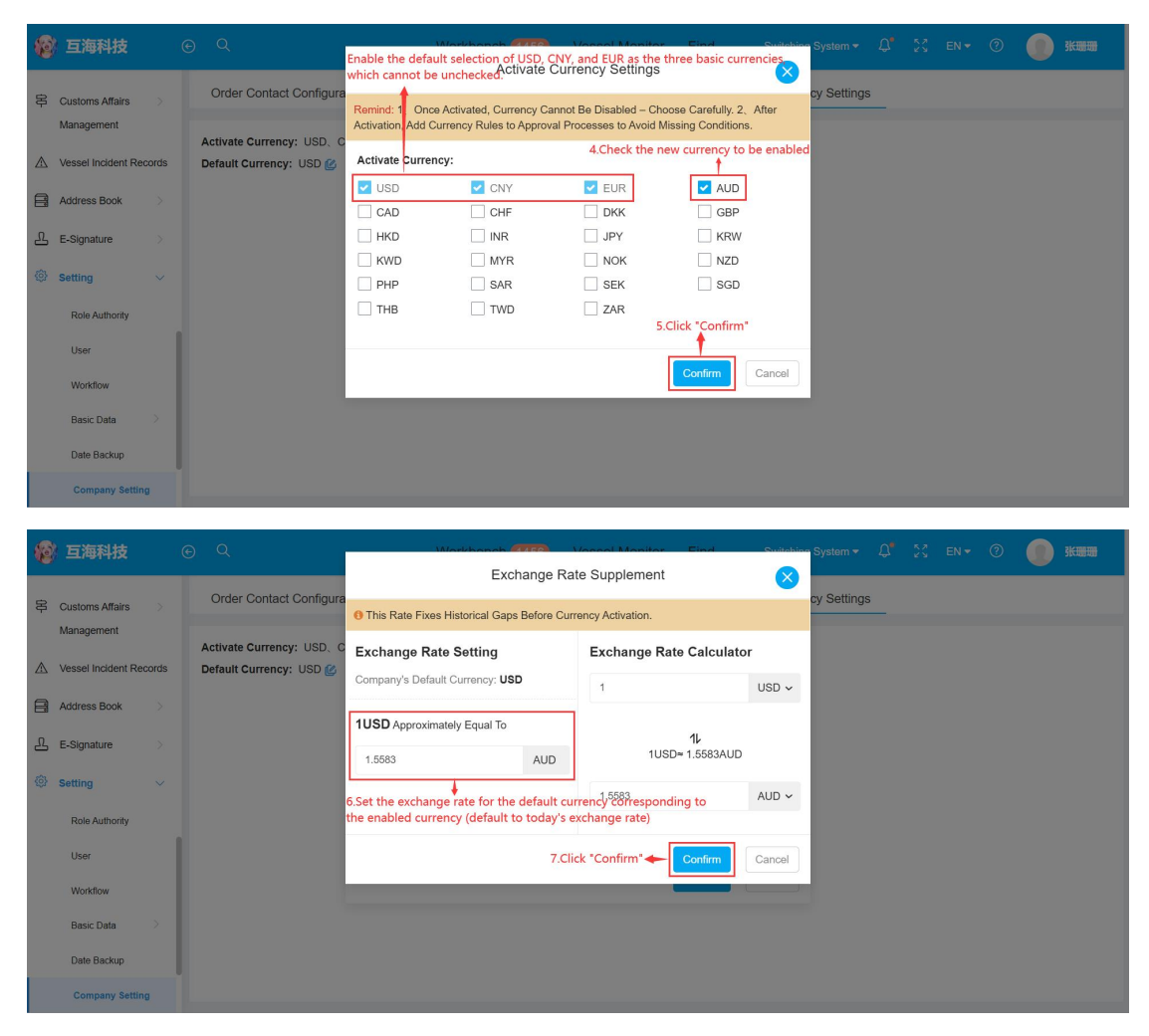

## (2) Default currency

Click the "Edit" button corresponding to the default currency on the right, and a confirmation window will pop up. Click "Still to Modify", and in the change company's default currency, select the default currency from the drop-down menu, and click "Confirm".

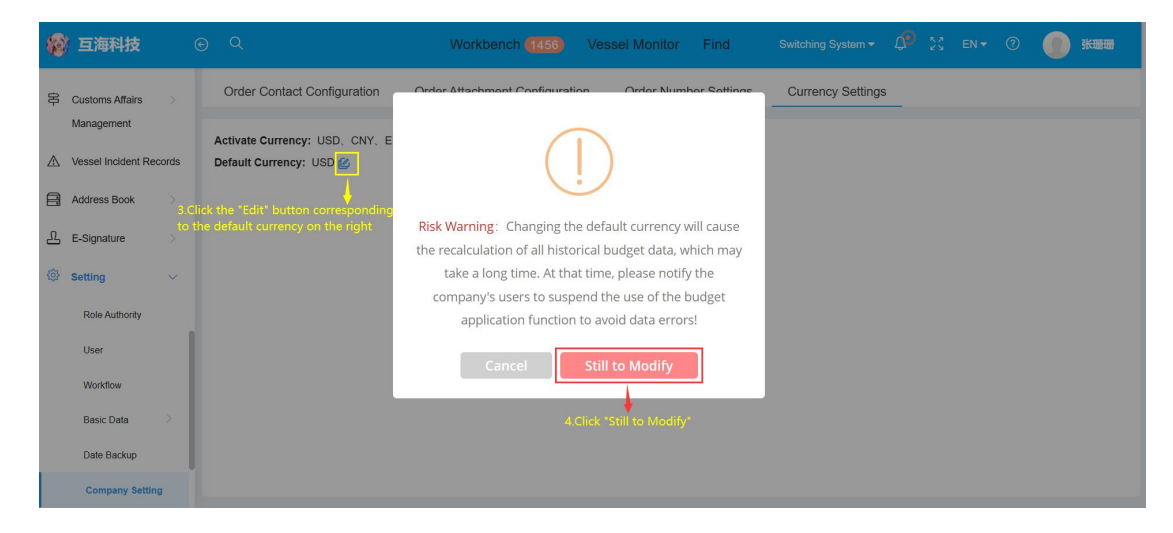

| 形 互海科技 ⓒ Q Workbench 11456 Vessel Monitor Find Switching System + 4 🔀 EN + ⑦ 🧃                                                                                                    | 张珊珊 |
|----------------------------------------------------------------------------------------------------|-----|
| Customs Affairs Customs Affairs Customs Affai |     |
| Address Book                                                                                                    |     |
| E-Signature > 6.Click *Confirm* ← Confirm Cancel                                                                                                    |     |
| Role Authority                                                                                                    |     |
| User                                                                                                    |     |
| Basic Data                                                                                                    |     |
| Date Backup                                                                                                    |     |
| Company Setting                                                                                                    |     |
|                                                                                                    |     |